## Creazione del legame di una notizia con un soggetto importato dall'indice:

| 🐸 Esercizio - Polo NAP -                                    | SBN Web - Mozilla Firefox                                                                                                    |                             |                            |                                |                        | - 7 🛛      |
|-------------------------------------------------------------|----------------------------------------------------------------------------------------------------|-----------------------------|----------------------------|--------------------------------|------------------------|------------|
| <u>File M</u> odifica <u>V</u> isualizza                    | <u>C</u> ronologia S <u>e</u> gnalibri <u>S</u> trumenti <u>A</u> iuto                                                              |                             |                            |                                |                        |            |
|                                                             | ☆ Mttp://sbnweb.bnnonline.it/sbn/g                                                                                                  | jestionesemantica/catalogaz | ionesemantica/Catalogazion | neSemantica.do 🏠               | r 👻 Google             | P          |
| 🐫 Area di collaudo 📄 Cerl                                   |                                                                                                    |                             |                            |                                |                        |            |
| 🦗 Esercizio - Polo NAP - 9                                  | 5BN Web 🛛 🔀 PERSONALE                                                                                                    |                             | PROSPETTO TRASPARENZ       | A PRESENZ 🖂 📄 Proce            | dure - Polo SBN Napoli | 🛛 + ₹      |
| Biblioteca: BN - Biblioteca I                               | Nazionale Vittorio Emanuele III Utente: b<br>Ricerca Iticio > Sintetica iticii > Notizia<br>Ricerca effettuata sulla Base Dati di P | nruor<br>corrente           | Ese                        | rcizio - Pol                   | IO NAP - SI            | BN Web     |
|                                                             | NAP0324704 M51 2004 *Ti ame<br>M CEN/052060 1 Con Dito                                                                              | ero fino alla fine : emozio | ni e paure guardando un    | i figlio negli occhi / Rita Ga | У                      | ©          |
| □ <u>Marca</u>                                              |                                                                                                    | a enciclopedia della fami   | glia                       |                                |                        | 0          |
| Luogo                                                       | Procedura                                                                                                    |                             | Funzione                   |                                |                        |            |
| □ <u>Soqqetti</u>                                           | Acquisizioni:                                                                                                    |                             |                            | ~                              |                        |            |
| Classificazioni                                             | Catalogazione Semantica:                                                                                                    |                             |                            | ~                              |                        |            |
| Thesauro                                                    | Gestione Documento Fisico:                                                                                                    |                             |                            |                                | ~                      |            |
| ID gestionali                                               | Gestione Bibliografica:                                                                                                    |                             |                            | *                              | ]                      |            |
| Proposta Correzione                                         | Cataloghi Unimarc:                                                                                                    |                             |                            | ×                              |                        |            |
| Acquisizioni                                                |                                                                                                    |                             |                            |                                |                        |            |
| ▶ <u>Documento Fisico</u>                                   |                                                                                                    | Analitica di Ind            | ice Dettaglio C            | Conferma Annulla               |                        |            |
| ► <u>Servizi</u>                                            |                                                                                                    |                             |                            |                                |                        |            |
| Elaborazioni differite                                      |                                                                                                    |                             |                            |                                |                        |            |
| Amminist. del sistema                                       |                                                                                                    |                             |                            |                                |                        |            |
| sbnmaro: 2013-02-08 16:37:28<br>sbnweb: 2013-02-13 12:42:37 | 1                                                                                                    |                             |                            |                                |                        | top        |
| Completato                                                  |                                                                                                    |                             |                            |                                |                        |            |
| 🐉 start 🛛 🖻 506                                             | iGETTI 💛 Esercizio - Polo                                                                                                    | 🧐 Posta in arrivo           | N.S. Creazione             | Importazione e c               | 🔹 Nuovo indice SB      | IT 🔇 11.07 |

Vai a

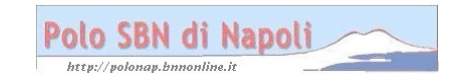

| 🐸 Esercizio - Polo NAP -                                    | SBN Web - Mozilla Firefox                                                               |                                        |                         |                                 |                         | - 7 ×      |
|-------------------------------------------------------------|-----------------------------------------------------------------------------------------|----------------------------------------|-------------------------|---------------------------------|-------------------------|------------|
| <u>File M</u> odifica <u>V</u> isualizza                    | <u>C</u> ronologia S <u>e</u> gnalibri <u>S</u> trumenti <u>A</u> iuto                  |                                        |                         |                                 |                         |            |
| 🔇 🖻 - C 🗙                                                   | ☆ Mttp://sbnweb.bnnonline.it/sbn/                                                       | gestionesemantica/catalogazio          | nesemantica/Catalogazio | oneSemantica.do 🖒               | ? 🔻 🚼 - Google          | P          |
| 🐫 Area di collaudo 📄 Cerl                                   |                                                                                         |                                        |                         |                                 |                         |            |
| 🥥 Esercizio - Polo NAP - 9                                  | 5BN Web 🛛 🔀 PERSONALE                                                                   | E 🗋                                    |                         | VZA PRESENZ 🖂 📄 Proce           | edure - Polo SBN Napoli |            |
| Biblioteca: BN - Biblioteca                                 | Nazionale Vittorio Emanuele III. Utente:<br>Ricerca titolo > Sintetica titoli > Notizia | bnruor<br>a corrente                   | Ese                     | ercizio - Pol                   | lo NAP - S              |            |
| □ <u>Titolo</u>                                             | Ricerca effettuata sulla Base Dati di                                                   | Polo<br>Jero fino alla fine : emozioni | e naure quardando i     | un figlio negli occhi ( Rita Ga | w                       |            |
| □ <u>Autore</u>                                             |                                                                                         |                                        | e padre gaaraande e     |                                 | ·,                      | ŏ          |
| □ <u>Marca</u>                                              |                                                                                         | a enciclopedia della famigl            | ia                      |                                 |                         | 0          |
| 🗆 <u>Luoqo</u>                                              | Procedura                                                                               |                                        | Funzione                |                                 |                         |            |
| □ <u>Soqqetti</u>                                           | Acquisizioni:                                                                           |                                        |                         | *                               |                         |            |
| Classificazioni                                             | Catalogazione Semantica:                                                                |                                        | Soggettazio             | ne 🗸                            |                         |            |
| Thesauro                                                    | Gestione Documento Fisico:                                                              |                                        |                         |                                 | ~                       |            |
| ID gestionali                                               | Gestione Bibliografica:                                                                 |                                        |                         | ×                               |                         |            |
| □ <u>Proposta Correzione</u>                                | Cataloghi Unimarc:                                                                      |                                        |                         | ~                               |                         |            |
| Acquisizioni                                                |                                                                                         |                                        |                         |                                 |                         |            |
| Documento Fisico                                            | )                                                                                       | Analitica di Indic                     | e Dettaglio             | Conferma Annulla                |                         |            |
| ► <u>Servizi</u>                                            | )                                                                                       |                                        |                         |                                 |                         |            |
| Elaborazioni differite                                      |                                                                                         |                                        |                         |                                 |                         |            |
| Amminist. del sistema                                       |                                                                                         |                                        |                         |                                 |                         |            |
| sbnmaro: 2013-02-08 15:37:28<br>sbnweb: 2013-02-13 12:42:37 | -                                                                                       |                                        |                         |                                 |                         | top        |
| Completato                                                  |                                                                                         |                                        |                         |                                 |                         |            |
| 🤳 start 🔰 🖻 500                                             | GGETTI 💛 Esercizio - Polo                                                               | 🧐 Posta in arrivo                      | N.S. Creazione          | Importazione e c                | Nuovo indice SB         | IT 🔇 11.08 |

## Conferma

**N.B**.: La catalogazione semantica può essere indifferentemente effettuata sia dalla base dati locale che da quella di indice

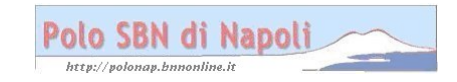

| 🐸 Esercizio - Polo N                                      | AP - SBN Web - Me                 | ozilla Firefox                                                                                    |                                  |                        |                            |                            | - 7 🛛        |  |  |  |
|-----------------------------------------------------------|-----------------------------------|---------------------------------------------------------------------------------------------------|----------------------------------|------------------------|----------------------------|----------------------------|--------------|--|--|--|
| <u>File M</u> odifica <u>V</u> isualia                    | za <u>C</u> ronologia S <u>ec</u> | nalibri <u>S</u> trumenti <u>A</u> iuto                                                           |                                  |                        |                            |                            |              |  |  |  |
| S → C :                                                   | 🗙 🏠 🚺 http                        | 🏠 😧 http://sbnweb.bnnonline.it/sbn/gestionebibliografica/titolo/analiticaTitolo.do 🏠 🔹 🛃 🖉 Google |                                  |                        |                            |                            |              |  |  |  |
| 🛴 Area di collaudo 🗋                                      | Cerl                              |                                                                                                   |                                  |                        |                            |                            |              |  |  |  |
| 🙀 Esercizio - Polo N                                      | AP - SBN Web 🛛 🔯                  | PERSONALE                                                                                         |                                  | PROSPETTO TRASPARE     | NZA PRESENZ 🖂 📘 Pr         | rocedure - Polo SBN Napoli | ₩ + ▼        |  |  |  |
| Biblioteca: BN - Biblio                                   | eca Nazionale Vitto               | rio Emanuele III. Utente: I                                                                       | onruor<br>corrente > Catalogazir | Es(                    | ercizio - Po               | olo NAP - :                | SBN Web      |  |  |  |
| <ul> <li>Interrogazione</li> </ul>                        | Titolo                            | Testo                                                                                             |                                  | ine containing of good |                            |                            |              |  |  |  |
| □ <u>Titolo</u>                                           | NAP03247                          | 04 <b>*</b> Ti amero fino                                                                         | alla fine : emozioni e           | paure guardando un fig | glio negli occhi / Rita Ga | ay                         |              |  |  |  |
| <u>Autore</u>                                             |                                   |                                                                                                   | _                                |                        |                            |                            |              |  |  |  |
| □ <u>Marca</u>                                            |                                   | Soggetti                                                                                          | <u>Classific</u>                 | azioni                 | <u>Thesauro</u>            |                            | Abstract     |  |  |  |
| 🗆 <u>Luoqo</u>                                            | Ricerca ese                       | guita sulla base dati Loc                                                                         | ale                              |                        |                            |                            |              |  |  |  |
| □ <u>Soqqetti</u>                                         | Elementi tre                      | usti: 0                                                                                           |                                  |                        |                            |                            |              |  |  |  |
| Classificazioni                                           | Elementitro                       | vall. U                                                                                           |                                  |                        |                            |                            |              |  |  |  |
| □ <u>Thesauro</u>                                         |                                   |                                                                                                   | Gestione Legame:                 | 🖌 Conferma             | Cerca in Indice            | Chiudi                     |              |  |  |  |
| ID gestionali                                             |                                   |                                                                                                   |                                  |                        |                            |                            |              |  |  |  |
| Proposta Correzio                                         |                                   |                                                                                                   |                                  |                        |                            |                            |              |  |  |  |
| Acquisizioni                                              |                                   |                                                                                                   |                                  |                        |                            |                            |              |  |  |  |
| Documento Fisico                                          |                                   |                                                                                                   |                                  |                        |                            |                            |              |  |  |  |
| ► <u>Servizi</u>                                          |                                   |                                                                                                   |                                  |                        |                            |                            |              |  |  |  |
| Elaborazioni differit                                     | 2                                 |                                                                                                   |                                  |                        |                            |                            |              |  |  |  |
| Amminist. del siste                                       | ma                                |                                                                                                   |                                  |                        |                            |                            |              |  |  |  |
| sbnmarc: 2013-02-08 15:37:3<br>sbnweb: 2013-02-13 12:42:3 | 8<br>7                            |                                                                                                   |                                  |                        |                            |                            |              |  |  |  |
|                                                           |                                   |                                                                                                   |                                  |                        |                            |                            | top          |  |  |  |
| < Consistents                                             |                                   |                                                                                                   |                                  | Ш                      |                            |                            | )>           |  |  |  |
|                                                           | COCCETT                           |                                                                                                   |                                  |                        |                            |                            |              |  |  |  |
| start C                                                   | SUGGETTI                          | Esercizio - Polo                                                                                  | Posta in arrivo                  | N.S. Creazione         | Importazione e c           | . 🦉 Nuovo indice SB        | . 11 ( 11.10 |  |  |  |

**Cerca in Indice** 

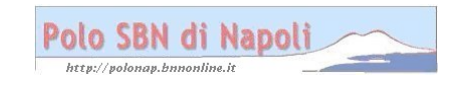

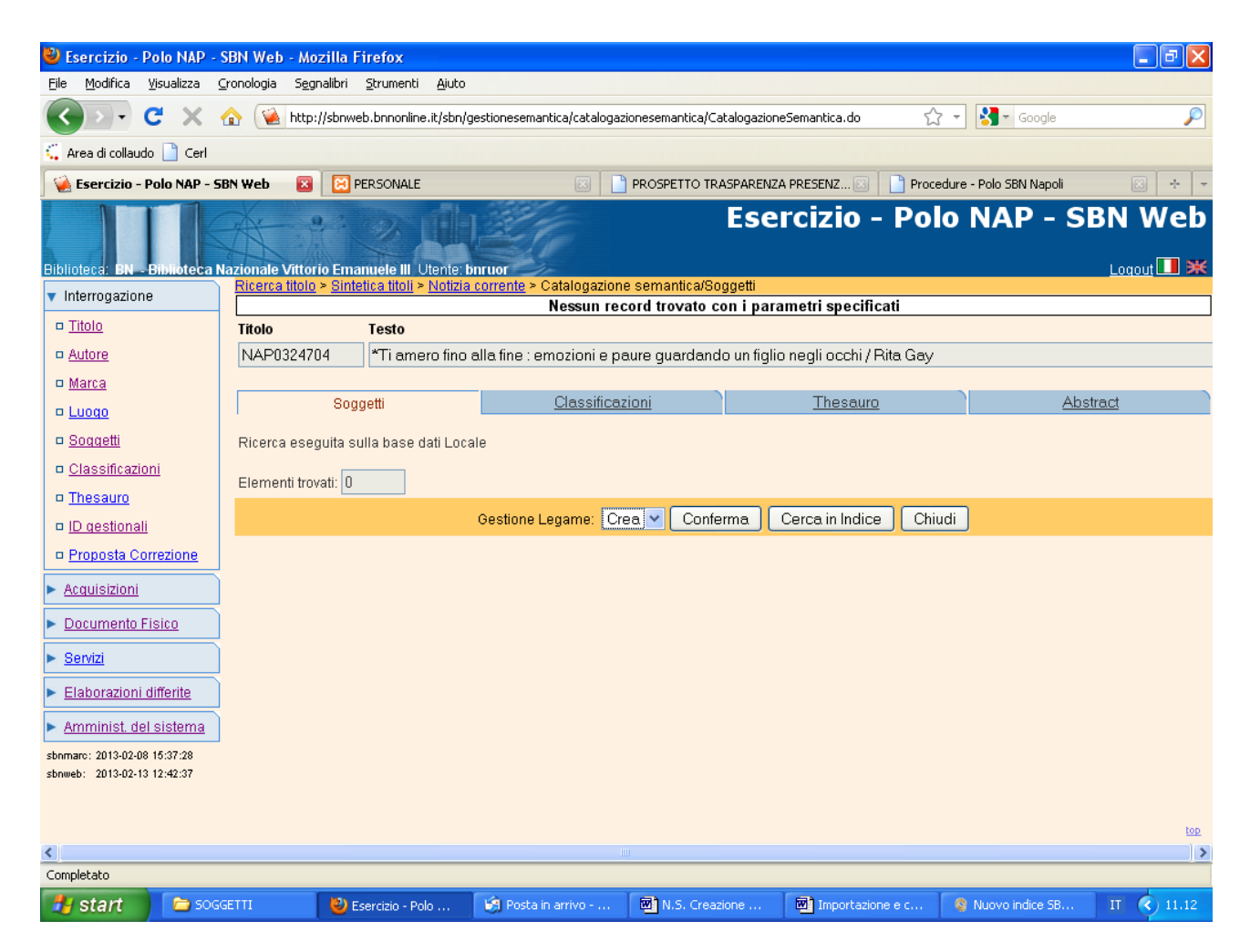

Conferma (Anche la ricerca in indice ha dato esito negativo)

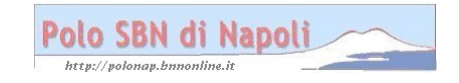

| 🕹 Esercizio - Polo NAP                                      | - SBN Web - M                 | ozilla Firefox                               |                                       |                                 |                         |                         | - 7 🛛      |
|-------------------------------------------------------------|-------------------------------|----------------------------------------------|---------------------------------------|---------------------------------|-------------------------|-------------------------|------------|
| <u>File M</u> odifica <u>V</u> isualizza                    | <u>C</u> ronologia S <u>e</u> | gnalibri <u>S</u> trumenti <u>A</u> iuto     |                                       |                                 |                         |                         |            |
| C C X                                                       | 🏠 🚺 http                      | ://sbnweb.bnnonline.it/sbn/g                 | jestionesemantica/catalogaz           | ionesemantica/Catalogazion      | eSemantica.do 🖒         | ? 🔻 🚼 🕶 Google          | P          |
| 🕻 Area di collaudo 📄 Cerl                                   |                               |                                              |                                       |                                 |                         |                         |            |
| 🦗 Esercizio - Polo NAP -                                    | SBN Web 🛛 🔯                   | PERSONALE                                    |                                       | PROSPETTO TRASPARENZA           | A PRESENZ 🖂 📄 Proce     | edure - Polo SBN Napoli | × + ×      |
| Biblioteca: BN Biblioteca                                   | Nazionale Vitto               | rio Emanuele III. Utente: b                  | П                                     | Ese                             | rcizio - Pol            | o NAP - S               | BN Web     |
| <ul> <li>Interrogazione</li> </ul>                          | Ricerca titolo                | o > <u>Sintetica titoli</u> > <u>Notizia</u> | <u>corrente</u> > <u>Catalogazion</u> | <u>e semantica/Soqqetti</u> > R | icerca soggetto         |                         |            |
| □ <u>Titolo</u>                                             | Soggettano                    | Soggettano Sbiv 💌                            | Edizione                              | <b></b>                         |                         |                         |            |
| □ <u>Autore</u>                                             | S                             | oggetto                                      |                                       |                                 | <u> </u>                |                         |            |
| □ <u>Marca</u>                                              | lesto E                       | zducazione - Ruolo [dell                     | lej Hamiglie                          | 🛄 Inizio 💿 Inte                 | ero 💛 Parole 🔾          |                         |            |
| 🗆 <u>Luoqo</u>                                              | Descrittori                   |                                              |                                       |                                 |                         |                         |            |
| □ <u>Soqqetti</u>                                           | Deschuon                      |                                              |                                       |                                 |                         |                         |            |
| Classificazioni                                             |                               |                                              |                                       |                                 |                         |                         |            |
| □ <u>Thesauro</u>                                           |                               |                                              |                                       |                                 |                         |                         |            |
| ID gestionali                                               |                               |                                              |                                       |                                 |                         |                         |            |
| □ <u>Proposta Correzione</u>                                |                               | escrittore                                   |                                       |                                 | <u>_</u>                |                         |            |
| Acquisizioni                                                | Testo                         |                                              |                                       | 🛄 Inizio 💿 Inte                 | ero 🔘                   |                         |            |
| Documento Fisico                                            | Dia                           |                                              | B                                     |                                 |                         |                         |            |
| ► <u>Servizi</u>                                            |                               |                                              |                                       |                                 | 6                       |                         |            |
| Elaborazioni differite                                      | Elem. per b                   | locco 15 Ord                                 | inamento Testo                        | 💌 Livello di                    | ricerca: Locale 💿 Indic | e 🔿                     |            |
| Amminist. del sistema                                       |                               |                                              |                                       | Cerca                           |                         |                         |            |
| sbnmarc: 2013-02-08 15:37:28<br>sbnweb: 2013-02-13 12:42:37 | -                             |                                              |                                       |                                 |                         |                         | top        |
| Completato                                                  |                               |                                              |                                       |                                 |                         |                         |            |
| 🛃 start 🔰 🗀 50                                              | GGETTI                        | 🕙 Esercizio - Polo                           | 🧐 Posta in arrivo                     | N.S. Creazione                  | Importazione e c        | 🔇 Nuovo indice SB       | IT 🔇 11.14 |

**Cerca** (L'interrogazione viene effettuata prima nella base dati locale selezionando il relativo livello di ricerca )

**N.B.:** In fase di ricerca non conviene indicare l'edizione, per poter avere una panoramica completa dei soggetti, anche nel caso in cui si intenda soggettare esclusivamente col nuovo soggettario. Molti soggetti inseriti col vecchio soggettario, infatti, sono identici a quelli creati col nuovo e si possono quindi importare sostituendo eventualmente il codice edizione da I (= Edizione del 1956) in E (= Tutte, ossia entrambe le edizioni).

| Polo | SBN | di | Napol | li |                 |
|------|-----|----|-------|----|-----------------|
|      |     |    |       |    | other Distances |

| 🐸 Esercizio - Polo NAP                                      | - SBN Web - Mo                 | ozilla Firefox                          |                             |                       |                       |                           | - 7 ×      |
|-------------------------------------------------------------|--------------------------------|-----------------------------------------|-----------------------------|-----------------------|-----------------------|---------------------------|------------|
| <u> Eile M</u> odifica <u>V</u> isualizza                   | <u>C</u> ronologia S <u>ec</u> | nalibri <u>S</u> trumenti <u>A</u> iuto |                             |                       |                       |                           |            |
| 🔇 💽 - C 🗙                                                   | 🏠 🚺 http                       | ://sbnweb.bnnonline.it/sbn/g            | gestionesemantica/soggetto; | 'RicercaSoggetto.do   |                       | ☆ - Soogle                | P          |
| 🛴 Area di collaudo 📄 Cerl                                   |                                |                                         |                             |                       |                       |                           |            |
| 🧕 Esercizio - Polo NAP -                                    | SBN Web 🛛 🔀                    |                                         | × 1                         | PROSPETTO TRASPARENZ  | A PRESENZ 🖂 📋 Pro     | ocedure - Polo SBN Napoli |            |
| Biblioteca: BN - Biblioteca                                 | Nazionale Vitto                | io Emanuele III Utente: b               | nruor                       | Ese                   | rcizio - Po           | DIO NAP - S               | BN Web     |
| <ul> <li>Interrogazione</li> </ul>                          | Ricerca sogg                   | jetto                                   | Nessun reg                  | ord trovato con i nar | ametri snecificati    |                           |            |
| □ <u>Titolo</u>                                             | Soggettario                    | Soqqettario SBN 💌                       | Edizione                    |                       | amen specifican       |                           |            |
| □ <u>Autore</u>                                             | Road                           | otto                                    |                             |                       |                       |                           |            |
| □ <u>Marca</u>                                              | Testo Edu                      | cazione - Ruolo [delle] f               | Famialie                    | nizio 🔾 Intero        | 🔿 Parole 💽            |                           |            |
| 🗆 <u>Luogo</u>                                              | Cid                            |                                         |                             |                       |                       |                           |            |
| □ <u>Soqqetti</u>                                           | Gruppi                         |                                         |                             |                       |                       |                           |            |
| Classificazioni                                             | parole                         |                                         |                             |                       |                       |                           |            |
| Thesauro                                                    |                                |                                         |                             |                       |                       |                           |            |
| ID gestionali                                               |                                |                                         |                             |                       |                       |                           |            |
| Proposta Correzione                                         |                                |                                         |                             |                       |                       |                           |            |
| Acquisizioni                                                | Desc                           | rittore                                 |                             |                       |                       |                           |            |
| Documento Fisico                                            | Testo                          |                                         |                             | 🛍 Inizio 💿 Intero     | 0                     |                           |            |
| Servizi                                                     | Did                            |                                         |                             |                       |                       |                           |            |
| <ul> <li>Eloborazioni differito</li> </ul>                  | Parole                         |                                         |                             |                       | 6                     |                           |            |
|                                                             |                                |                                         | 6                           |                       | 6                     |                           |            |
| Amminist. del sistema                                       | Elem. per bl                   | occo 15 Ord                             | linamento Testo             | 💌 Livello di          | ricerca: Locale 🔘 Ind | dice 💿                    |            |
| sbnmarc: 2013-02-08 16:37:28<br>sbnweb: 2013-02-13 12:42:37 |                                |                                         |                             | Cerca Crea            | ٦                     |                           |            |
|                                                             |                                |                                         |                             |                       |                       |                           |            |
|                                                             |                                |                                         |                             |                       |                       |                           |            |
|                                                             |                                |                                         |                             |                       |                       |                           | top        |
| Completato                                                  |                                |                                         |                             | <b>F</b>              |                       | 1                         |            |
| 🥂 start 🔰 🗁 so                                              | GGETTI                         | 🕙 Esercizio - Polo                      | 🧐 Posta in arrivo           | N.S. Creazione        | Importazione e c      | 🔮 Nuovo indice SB         | IT 🔇 11.17 |

**Cerca** (L'interrogazione, che in polo ha dato esito negativo, viene ripetuta in indice selezionando il relativo livello di ricerca)

**N.B.:** La ricerca può essere effettuata attraverso vari canali (per testo, ossia per stringa di soggetto, per CID, per uno o più descrittori). Le varie modalità di interrogazione sono dettagliatamente descritte nel Manuale utente SBNWEB di Gestione soggetti accessibile attraverso il link segnalato fra gli *Strumenti on line per la catalogazione* della pagina web del polo Napoli. Se si valorizza il campo testo è consigliabile impostare la ricerca in indice per inizio o per parole e non per testo intero, perché molti nuovi soggetti, travasati nella base dati di indice con una procedura batch antecedente al rilascio della nuova versione dell'applicativo, hanno chiavi di testo calcolate con un algoritmo diverso da quello attualmente in uso.

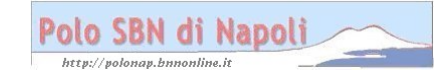

| 🕙 Esercizio - Polo NAP - S                                                                                           | SBN We    | b - Mozilla F          | irefox                     |                 |                                                                                                    |            | J 🗙          |  |
|----------------------------------------------------------------------------------------------------|-----------|------------------------|----------------------------|-----------------|----------------------------------------------------------------------------------------------------|------------|--------------|--|
| <u>File M</u> odifica <u>V</u> isualizza <u>C</u>                                                                    | ronologia | a S <u>e</u> gnalibri  | <u>S</u> trumenti <u>A</u> | juto            |                                                                                                    |            |              |  |
| C × ·                                                                                                    | ☆ 📢       | http://sbnwe           | b.bnnonline.it/            | sbn/gestionesem | antica/soggetto/RicercaSoggetto.do 🏠 👻 Google                                                                         |            | $\mathbf{p}$ |  |
| 🕻 Area di collaudo 📄 Cerl                                                                                            |           |                        |                            |                 |                                                                                                    |            |              |  |
| 😪 Esercizio - Polo NAP - SBN Web 🛛 🔀 PERSONALE 💿 📄 PROSPETTO TRASPARENZA PRESENZ 🗵 📄 Procedure - Polo SBN Napoli 💿 🛧 |           |                        |                            |                 |                                                                                                    |            |              |  |
| -<br>Biblioteca: BN - Biblioteca N                                                                                   | azional   | e Vittorio Ema         | nuele III. Uter            | nte: bnruor     | Logo                                                                                                    | ut 🛄       | ж ^          |  |
| <ul> <li>Interrogazione</li> </ul>                                                                                   | Ricero    | <u>:a soqqetto</u> ≻ S | Sintetica Sogg             | getti           |                                                                                                    |            |              |  |
| □ <u>Titolo</u>                                                                                                    | Ricer     | ca eseguita su         | ulla base dati             | di Indice       |                                                                                                    |            |              |  |
| □ <u>Autore</u>                                                                                                    | Elem      | enti trovati: 20       |                            |                 | Pagina: 1 di 2 Carica nagina: 2                                                                                       |            |              |  |
| □ <u>Marca</u>                                                                                                    | Liein     |                        |                            | Livello         |                                                                                                    |            |              |  |
| 🗆 <u>Luoqo</u>                                                                                                    | Prog.     | Cid                    | Soggettario                | autorità        | Testo                                                                                                    |            |              |  |
| □ <u>Soqqetti</u>                                                                                                    | 1         | CFIC173485             | FIR N                      | 90              | Adolescenti [e] Bambini - Educazione - Ruolo [dei] Servizi sociali - Sicilia                                          | $\circ$    |              |  |
| Classificazioni                                                                                                    | 2         | CFIC175553             | FIR N                      | 90              | Adolescenti - Educazione - Ruolo (di) Internet (e dei) Telefoni cellulari (e dei) Videogiochi -<br>Italia - Inchieste | $\bigcirc$ |              |  |
| Thesauro                                                                                                    | <u>3</u>  | CFIC170345             | FIR N                      | 90              | Ciechi - Educazione artistica - Ruolo [della] Percezione tattile - Atti di congressi                                  | $\circ$    |              |  |
| ID gestionali                                                                                                    | 4         | L01C448990             | FIRI                       | 71              | Cinematografo e educazione - Italia - 1931 - Ruolo della censura                                                      | $\bigcirc$ |              |  |
| □ Proposta Correzione                                                                                                | <u>5</u>  | RAVC046772             | FIRI                       | 71              | EDUCAZIONE DEGLI ADULTI - Ruolo dell'Universita                                                                       | $\circ$    |              |  |
| Acquisizioni                                                                                                    | <u>6</u>  | IEIC059743             | FIR I                      | 71              | EDUCAZIONE RELIGIOSA - RUOLO DELLE DONNE                                                                              | $\bigcirc$ |              |  |
| Desumente Fisier                                                                                                    | <u>7</u>  | MILC109439             | FIR I                      | 51              | EDUCAZIONE - RUOLO DEGLI ENTI LOCALI - TOSCANA                                                                        | $\circ$    |              |  |
| Documento Físico                                                                                                    | 8         | CFIC172154             | FIR N                      | 90              | Educazione - Ruolo [dei] Genitori                                                                                     | $\bigcirc$ |              |  |
| ► <u>Servizi</u>                                                                                                    | <u>9</u>  | MILC139061             | FIR I                      | 51              | EDUCAZIONE - RUOLO DEI GENITORI                                                                                       | $\circ$    |              |  |
| Elaborazioni differite                                                                                               | <u>10</u> | CFIC171566             | FIR N                      | 90              | Educazione - Ruolo (del) Lavoro                                                                                       | $\bigcirc$ |              |  |
| Amminist del sistema                                                                                                 | <u>11</u> | CFIC171299             | FIR N                      | 90              | Educazione - Ruolo (delle) Famiglie                                                                                   | ۲          |              |  |
| shamma 2012 02 09 15:07:09                                                                                           | <u>12</u> | L01C570976             | FIRI                       | 71              | Educazione sanitaria - Medici - Ruolo - Convegni                                                                      | $\bigcirc$ |              |  |
| sbnweb: 2013-02-13 12:42:37                                                                                          | <u>13</u> | UFIC079550             | FIR I                      | 51              | Fanciulli - Educazione - Ruolo degli elaboratori elettronici                                                          | $\circ$    |              |  |
|                                                                                                    | <u>14</u> | MILC086910             | FIR I                      | 51              | FANCIULLI - EDUCAZIONE - RUOLO DEGLI INSEGNANTI - GRAN BRETAGNA                                                       | $\circ$    |              |  |
|                                                                                                    | <u>15</u> | MILC076954             | FIR I                      | 51              | FANCIULLI IPOVEDENTI - EDUCAZIONE - RUOLO DELLA FAMIGLIA                                                              | 0          |              |  |
|                                                                                                    | Elem      | enti trovati: 20       |                            |                 | Pagina: 1 di 2 Carica pagina: 2 🗲                                                                                     |            |              |  |
|                                                                                                    |           | Imp                    | orta Cre                   | a Analitic      | a Stampa Chiudi 🎽 🖃 Esamina: 🔍 Esequi                                                                                 |            | top +4       |  |
| Completato                                                                                                    |           |                        |                            |                 |                                                                                                    |            | - V          |  |
| 🦺 start 📄 🖻 soco                                                                                                    | ETTI      | 😻 E:                   | sercizio - Polo .          | 🧐 Posta         | in arrivo 🛛 🗐 N.S. Creazione 🕲 Importazione e c 🚳 Nuovo indice 58 IT                                                  | <b>(</b>   | 11.19        |  |

Importa (previa selezione del soggetto prescelto)

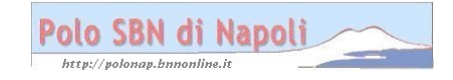

| 🥹 Esercizio - Polo NAP - '                 | SBN Web - Mozi           | lla Firefox                                                         |                                                                                                    |                  |                   |                     |                | . 7 🗙         |
|--------------------------------------------|--------------------------|---------------------------------------------------------------------|----------------------------------------------------------------------------------------------------|------------------|-------------------|---------------------|----------------|---------------|
| <u>File M</u> odifica <u>V</u> isualizza ( | ronologia S <u>e</u> gna | libri <u>S</u> trumenti <u>A</u> iuto                               |                                                                                                    |                  |                   |                     |                |               |
| 🔇 >>- C 🗙 -                                |                          | bnweb.bnnonline.it/sbn/g                                            | estionesemantica/soggetto;                                                                                                    | ListaSoggetti.do |                   | ☆ - 🛃 -             | Google         | P             |
| 🛴 Area di collaudo 📄 Cerl                  |                          |                                                                     |                                                                                                    |                  |                   |                     |                |               |
| 🥥 Esercizio - Polo NAP - S                 | BN Web 🛛 🛛               | E PERSONALE                                                         | 2                                                                                                    | PROSPETTO TRASPA | ARENZA PRESENZ 🖂  | Procedure - Polo SE | BN Napoli 🛛 👔  | + -           |
| Biblioteca: BN - Biblioteca N              | lazionale Vittorio       | Emanuele III Utente: b                                              | In the second second se | E                | sercizio -        | Polo NA             | P - SBN        | Web<br>ut 💷 💥 |
| <ul> <li>Interrogazione</li> </ul>         | Ricerca sogget           | <u>to &gt; Sintetica Soqqetti &gt;</u><br>sta culla Race Dati di Ir | • Importa                                                                                                    |                  |                   |                     |                |               |
| □ <u>Titolo</u>                            | Cid                      | CEIC171299                                                          | So                                                                                                    | oiretterio       | Soggettario SBN N |                     |                |               |
| □ <u>Autore</u>                            | 010                      | GHOITIESS                                                           | Edi                                                                                                    | zione            | Nuova Edizione V  |                     |                |               |
| □ <u>Marca</u>                             | Livello autorità         | Recupero 🔽                                                          | aiT                                                                                                    | o di soqqetto    | soggetto comune   | ]                   | ~              |               |
| 🗆 <u>Luogo</u>                             | Testo                    |                                                                     |                                                                                                    |                  |                   |                     |                |               |
| □ <u>Soqqetti</u>                          | Educazione -             | Ruolo (delle) Famiglie                                              | )                                                                                                    |                  |                   |                     |                |               |
| Classificazioni                            |                          |                                                                     |                                                                                                    |                  |                   |                     |                |               |
| □ <u>Thesauro</u>                          |                          |                                                                     |                                                                                                    |                  |                   |                     |                |               |
| ID gestionali                              |                          |                                                                     |                                                                                                    |                  |                   |                     |                |               |
| □ <u>Proposta Correzione</u>               |                          |                                                                     |                                                                                                    |                  |                   |                     |                |               |
| Acquisizioni                               | Note                     |                                                                     |                                                                                                    |                  |                   |                     |                |               |
| Documento Fisico                           |                          |                                                                     |                                                                                                    |                  |                   |                     |                |               |
| ► <u>Servizi</u>                           |                          |                                                                     |                                                                                                    |                  |                   |                     |                |               |
| Elaborazioni differite                     |                          |                                                                     |                                                                                                    |                  |                   |                     |                |               |
| Amminist. del sistema                      |                          |                                                                     |                                                                                                    |                  |                   | 6                   |                |               |
| sbnmarc: 2013-02-08 15:37:28               | Inserito                 | ii 26-02-2008                                                       |                                                                                                    | Modifi           | cato il           | 04-06-2009          |                |               |
| sbnweb: 2013-02-13 12:42:37                |                          |                                                                     |                                                                                                    | Importa          | Chiudi            |                     |                |               |
|                                            |                          |                                                                     |                                                                                                    |                  |                   |                     |                |               |
|                                            |                          |                                                                     |                                                                                                    |                  |                   |                     |                | top           |
| Completato                                 |                          |                                                                     |                                                                                                    |                  |                   |                     |                |               |
| 🛃 start 🔰 🔁 sog                            | SETTI                    | 🕙 Esercizio - Polo                                                  | 🧐 Posta in arrivo                                                                                                    | N.S. Creazione   | 🔟 Importazione    | ele c 🔞 Nuovo i     | indice SB IT ( | 3 11.19       |

**Importa** (Con la funzionalità di importazione si ottiene l'effetto di travasare nella base dati locale un soggetto già esistente in indice, ma legato ad altre notizie)

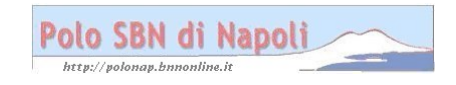

| 🐸 Esercizio - Polo NAP - 1                 | SBN Web - Mozilla                      | Firefox                         |                                  |                                     |                                        |                                     |                    |
|--------------------------------------------|----------------------------------------|---------------------------------|----------------------------------|-------------------------------------|----------------------------------------|-------------------------------------|--------------------|
| <u>File M</u> odifica <u>V</u> isualizza ( | <u>C</u> ronologia S <u>e</u> gnalibri | <u>S</u> trumenti <u>A</u> iuto |                                  |                                     |                                        |                                     |                    |
| C ×                                        | 🏠 ( 🍓 http://sbnv                      | veb.bnnonline.it/sbn/ge         | stionesemantica/soggetto/        | ListaSoggetti.do                    |                                        | 😭 👻 🚼 🕶 Google                      | P                  |
| 🛴 Area di collaudo 📄 Cerl                  |                                        |                                 |                                  |                                     |                                        |                                     |                    |
| Esercizio - Polo NAP - 5                   | BN Web 🛛 🕅                             | PERSONALE                       |                                  | PROSPETTO TRASPAR                   | ENZA PRESENZ 🖾 🛛                       | Procedure - Polo SBN Napoli         |                    |
| Biblioteca: BN - Biblioteca N              | lazionale Vittorio Em                  | anuele III. Utente: bi          | iruor                            | Es                                  | sercizio - I                           | Polo NAP - S                        | SBN Web            |
| <ul> <li>Interrogazione</li> </ul>         | Ricerca titolo > Sin                   | tetica titoli > Analitica       | <u>a &gt; Catalogazione sema</u> | <u>ntica/Soggetti</u> > <u>Rice</u> | <u>rca soggetto</u> > <u>Sintetica</u> | <u>i Soqqetti</u> > Creazione legan | ne titolo/soggetto |
| □ <u>Titolo</u>                            |                                        | *Ti amero fino a                | lla fina : emozioni e na         | ure quardando un :                  | fialio neali occhi / Rite              | Gav                                 |                    |
| □ <u>Autore</u>                            | Ricerca eseguita                       | sulla base dati Local           | e                                | are gaaraanao an                    | ngno negn occini / r mo                | (duy                                |                    |
| □ <u>Marca</u>                             | Nota al legame tit                     | olo/soggetto                    | •                                |                                     |                                        |                                     |                    |
| 🗆 <u>Luoqo</u>                             |                                        |                                 |                                  |                                     |                                        |                                     |                    |
| □ <u>Soqqetti</u>                          |                                        |                                 |                                  |                                     |                                        |                                     |                    |
| Classificazioni                            |                                        |                                 |                                  |                                     |                                        |                                     |                    |
| □ <u>Thesauro</u>                          |                                        |                                 |                                  |                                     |                                        |                                     |                    |
| ID gestionali                              |                                        |                                 |                                  |                                     |                                        | 6                                   |                    |
| Proposta Correzione                        | Cid                                    | CFIC171299                      | Sog                              | gettario                            | Soggettario SBN 💌                      |                                     |                    |
| Acquisizioni                               |                                        |                                 | Edi                              | zione                               | Nuova Edizione 💌                       |                                     |                    |
| Documento Fisico                           | Livello autorità                       | Recupero                        | 🖌 Tipo                           | o di soggetto                       | soggetto comune                        | V                                   | *                  |
|                                            | Testo                                  |                                 |                                  |                                     |                                        |                                     |                    |
| ► <u>Servizi</u>                           | Educazione - Ru                        | iolo (delle) Famigli            | e                                |                                     |                                        |                                     |                    |
| Elaborazioni differite                     | Note                                   |                                 |                                  |                                     |                                        |                                     |                    |
| Amminist. del sistema                      |                                        |                                 |                                  |                                     | r                                      |                                     |                    |
| sbnmarc: 2013-02-08 15:37:28               | Inserito                               | ii 14-02-2013                   |                                  | Modifica                            | ato il [                               | 14-02-2013                          |                    |
| sbnweb: 2013-02-13 12:42:37                |                                        |                                 |                                  | Lega Stampa                         | Chiudi                                 |                                     |                    |
|                                            |                                        |                                 |                                  |                                     |                                        |                                     |                    |
| <                                          |                                        |                                 |                                  |                                     |                                        |                                     |                    |
| Completato                                 |                                        |                                 |                                  |                                     |                                        |                                     |                    |
| 🐴 start 💦 🔁 sog                            | GETTI 🕴                                | Esercizio - Polo                | 🧐 Posta in arrivo                | N.S. Creazione .                    | 🕅 Importazione e                       | c 🔇 🚳 Nuovo indice SB               | IT 🔇 11.22         |

Lega (Il soggetto importato in polo viene collegato alla notizia bibliografica)

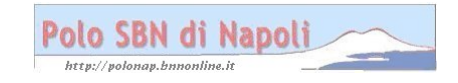

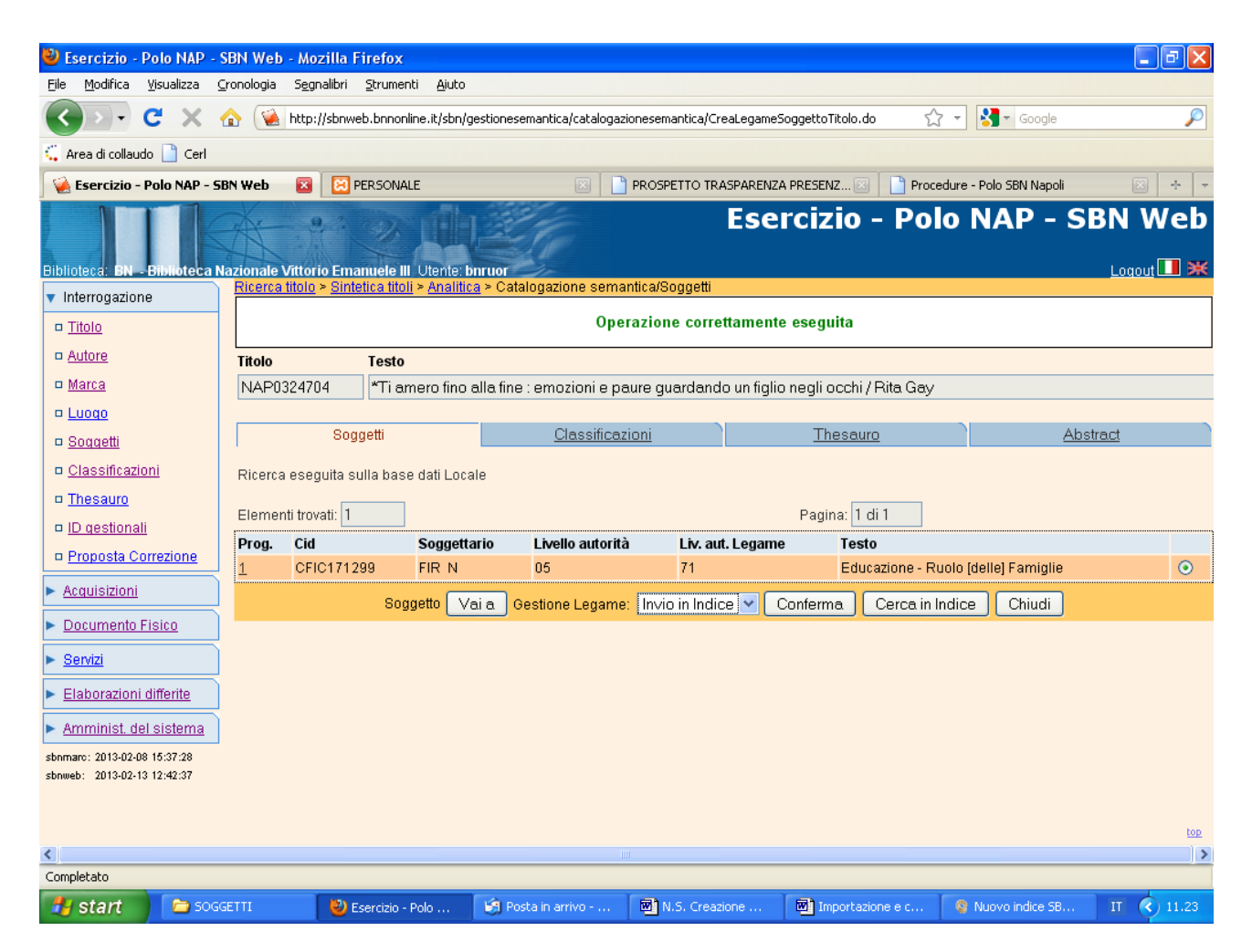

**Conferma** (l'invio in indice del legame titolo – soggetto) oppure **Chiudi** (per uscire dalla catalogazione semantica e tornare alla prospettazione analitica di polo senza inviare in Indice il legame titolo-soggetto)

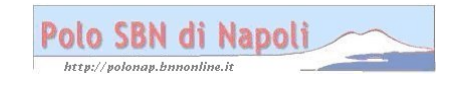

| 🐸 Esercizio - Polo NAP -                                    | SBN Web - Mozilla Firefox                                                                                                    |                                                                                                    |                                 |                                 | - 7 🛛      |
|-------------------------------------------------------------|----------------------------------------------------------------------------------------------------|----------------------------------------------------------------------------------------------------|---------------------------------|---------------------------------|------------|
| <u>File M</u> odifica <u>V</u> isualizza                    | <u>C</u> ronologia S <u>e</u> gnalibri <u>S</u> trumenti <u>A</u> iuto                                                                             |                                                                                                    |                                 |                                 |            |
| <b>C</b> ×                                                  | ☆ ≦ http://sbnweb.bnnonline.it/sbn/gestion                                                                                                    | esemantica/catalogazionesema                                                                                                    | ntica/CatalogazioneSemantica.do | o 🏠 🗸 Google                    | $\wp$      |
| 🛴 Area di collaudo 📄 Cerl                                   |                                                                                                    |                                                                                                    |                                 |                                 |            |
| 淫 Esercizio - Polo NAP - 9                                  | IBN Web 🛛 🔀 PERSONALE                                                                                                    | 🖾 📄 PROSPE                                                                                                    | TTO TRASPARENZA PRESENZ         | 🛛 📄 Procedure - Polo SBN Napoli | × + ×      |
| Biblioteca: BN Biblioteca<br>Interrogazione                 | Hazionale Vittorio Emanuele III. Utente: bnruor<br>Ricerca titolo > Sintelica titoli > Notizia corre<br>Ricerca effettuata sulla Base Dati di Polo | inte and a second second secon | Esercizio                       | ) - Polo NAP - S                | BN Web     |
| □ <u>Titolo</u>                                             | 🖻 🐋 <u>NAP0324704</u> M51 2004 *Ti amero fin                                                                                                    | o alla fine : emozioni e paur                                                                                                    | re guardando un figlio negli o  | cchi / Rita Gay                 | •          |
| □ <u>Autore</u>                                             | ⊕ <u>CFIV052069</u> 1 Gay, Rita     □ CFI0606421 C71.01 *Piccola enci                                                                              | lonedia della famidia                                                                                                    |                                 |                                 | 0          |
| □ <u>Marca</u>                                              | CFIC171299 <fir n=""> Educazione</fir>                                                                                                    | - Ruolo (delle) Famiglie                                                                                                    |                                 |                                 | ŏ          |
| Denvetti                                                    | Brosoduro                                                                                                    |                                                                                                    | Eurriana                        |                                 |            |
| Soggetti<br>R. Classificationi                              | Acquisizioni:                                                                                                    |                                                                                                    |                                 | <b>v</b>                        |            |
|                                                             | Catalogazione Semantica:                                                                                                    |                                                                                                    | ~                               |                                 |            |
| n ID gestionali                                             | Gestione Documento Fisico:                                                                                                    |                                                                                                    |                                 | ×                               |            |
| Proposta Correzione                                         | Gestione Bibliografica:                                                                                                    |                                                                                                    |                                 | <b>~</b>                        |            |
|                                                             | Cataloghi Unimarc:                                                                                                    |                                                                                                    |                                 | *                               |            |
| Desumente Fisies                                            |                                                                                                    |                                                                                                    |                                 |                                 |            |
|                                                             |                                                                                                    | Analitica di Indice                                                                                                    | Dettaglio Conferma              | Annulla                         |            |
| ► <u>Servizi</u>                                            |                                                                                                    |                                                                                                    |                                 |                                 |            |
| Elaborazioni differite                                      |                                                                                                    |                                                                                                    |                                 |                                 |            |
| Amminist. del sistema                                       |                                                                                                    |                                                                                                    |                                 |                                 |            |
| sbnmarc: 2013-02-08 15:37:28<br>sbnweb: 2013-02-13 12:42:37 |                                                                                                    |                                                                                                    |                                 |                                 |            |
|                                                             |                                                                                                    |                                                                                                    |                                 |                                 |            |
|                                                             |                                                                                                    |                                                                                                    |                                 |                                 |            |
| Completate                                                  |                                                                                                    |                                                                                                    |                                 |                                 | top        |
| etart Completato                                            | CETTI 😰 Economia Dala 🙀                                                                                                    | Deaths in suming                                                                                                    | Creatione                       |                                 | TT 2 11 25 |

Analitica di Indice (per verificare la presenza nel reticolo del soggetto, qualora sia stata effettuata la procedura di invio legame in Indice)

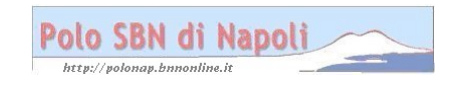

| 🕙 Esercizio - Polo NAP -                                    | - SBN Web - Mozilla Firefox                                                                                                    | _ 7 🗙 |
|-------------------------------------------------------------|----------------------------------------------------------------------------------------------------|-------|
| <u>File M</u> odifica <u>V</u> isualizza                    | Gronologia Segnalibri Strumenti Ajuto                                                                                                    |       |
| C ×                                                         | 🏠 😧 http://sbnweb.bnnonline.it/sbn/gestionebibliografica/titolo/analiticaTitolo.do 🗘 🚽 🎦 Google                                                                                                    | P     |
| 🛴 Area di collaudo 📄 Cerl                                   |                                                                                                    |       |
| 🦗 Esercizio - Polo NAP - S                                  | SBN Web 🛛 🔀 PERSONALE 💿 📄 PROSPETTO TRASPARENZA PRESENZ 💿 📄 Procedure - Polo SBN Napoli                                                                                                    | * *   |
| Biblioteca: BN Biblioteca I                                 | Esercizio - Polo NAP - SBN<br>Razionale Vittorio Emanuele III. Utente: buruor<br>Ricerca titolo > Sintetica titoli > Notizia corrente                                                                                                    | N Web |
| <ul> <li>Interrogazione</li> </ul>                          | Ricerca effettuata sulla Base Dati di Indice                                                                                                    |       |
| □ <u>Titolo</u>                                             | 🖃 🔄 NAP0324704 M51 2004 *Ti amero fino alla fine : emozioni e paure guardando un figlio negli occhi / Rita Gay                                                                                                    | •     |
| <u>Autore</u>                                               |                                                                                                    | 0     |
| □ <u>Marca</u>                                              | GENERAL CHARTER CONTRACTOR CONTRACTOR CONTRAC | O     |
| 🗆 <u>Luogo</u>                                              |                                                                                                    |       |
| □ <u>Soqqetti</u>                                           | Procedura Funzione                                                                                                    |       |
| Classificazioni                                             |                                                                                                    |       |
| Thesauro                                                    |                                                                                                    |       |
| ID gestionali                                               | Costione Distinguestion                                                                                                    |       |
| Proposta Correzione                                         |                                                                                                    |       |
| Acquisizioni                                                |                                                                                                    |       |
| Documento Fisico                                            |                                                                                                    |       |
| ► <u>Servizi</u>                                            | Dettaglio Conterma Annulla                                                                                                    |       |
| Elaborazioni differite                                      | <u>1</u>                                                                                                    |       |
| Amminist. del sistema                                       | วี                                                                                                    |       |
| sbnmaro: 2013-02-08 15:37:28<br>sbnweb: 2013-02-13 12:42:37 |                                                                                                    |       |
| Conclusion                                                  |                                                                                                    | top   |
| Complétato                                                  |                                                                                                    |       |
| 🥵 start 📄 500                                               | IGGETTI 🥹 Esercizio - Polo 🕅 Posta in arrivo 👹 N.S. Creazione 💆 Importazione e c 🚳 Nuovo indice SB IT                                                                                                    | 11.26 |

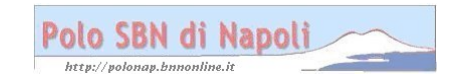